### Steps to Login to LMS

## Click On Login to LMS button.

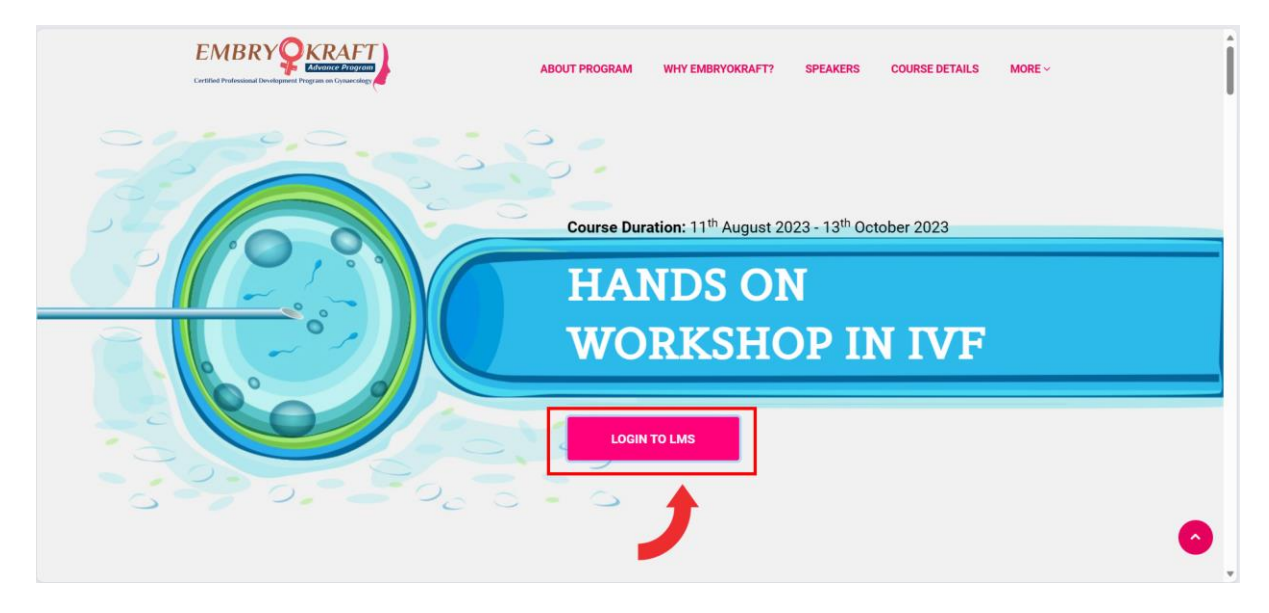

Enter your registered email and default password is **Ovocal-D**, and click on **LOG IN** button.

| Certified Professional Development Program on Gynaecology<br>Username |  |
|-----------------------------------------------------------------------|--|
| LOG IN                                                                |  |
| Remember user Forgotten your username or password?                    |  |
| Cookies must be enabled in your browser                               |  |

In Home page you can see all 3 previous masterclasses, click on the Masterclass you wanted to view.

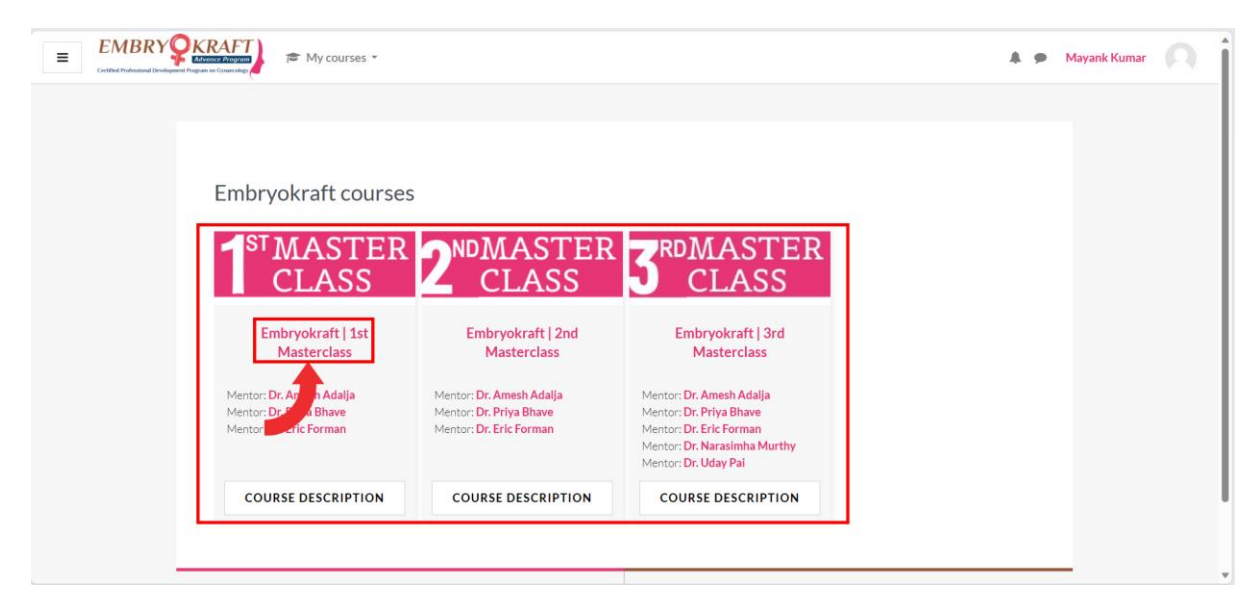

# You can see all lectures mentor wise, click on the topic name you wanted to view.

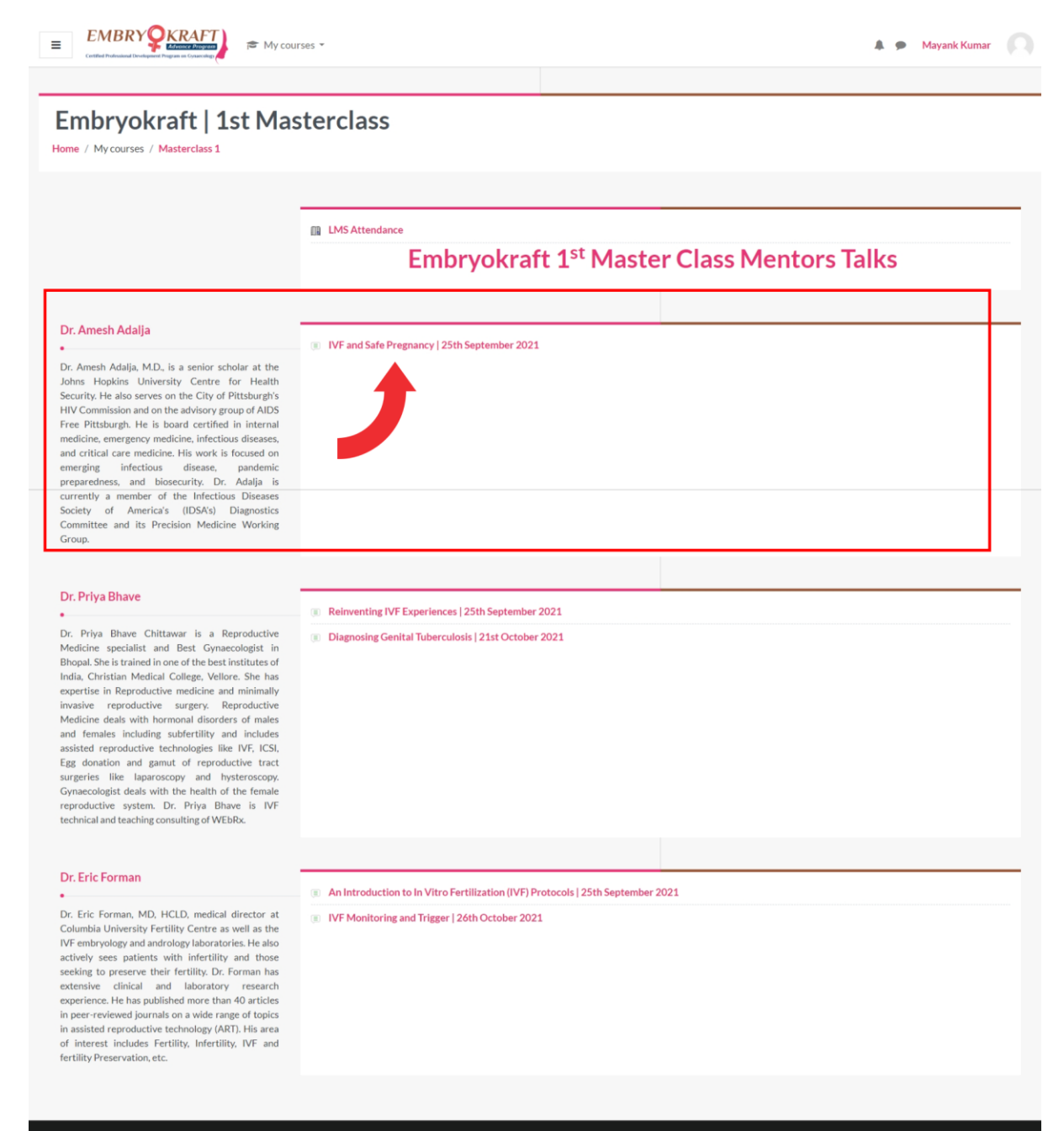

Copyrights © EmbryoKraft 2023

### Check the topic description and click on the topic name again.

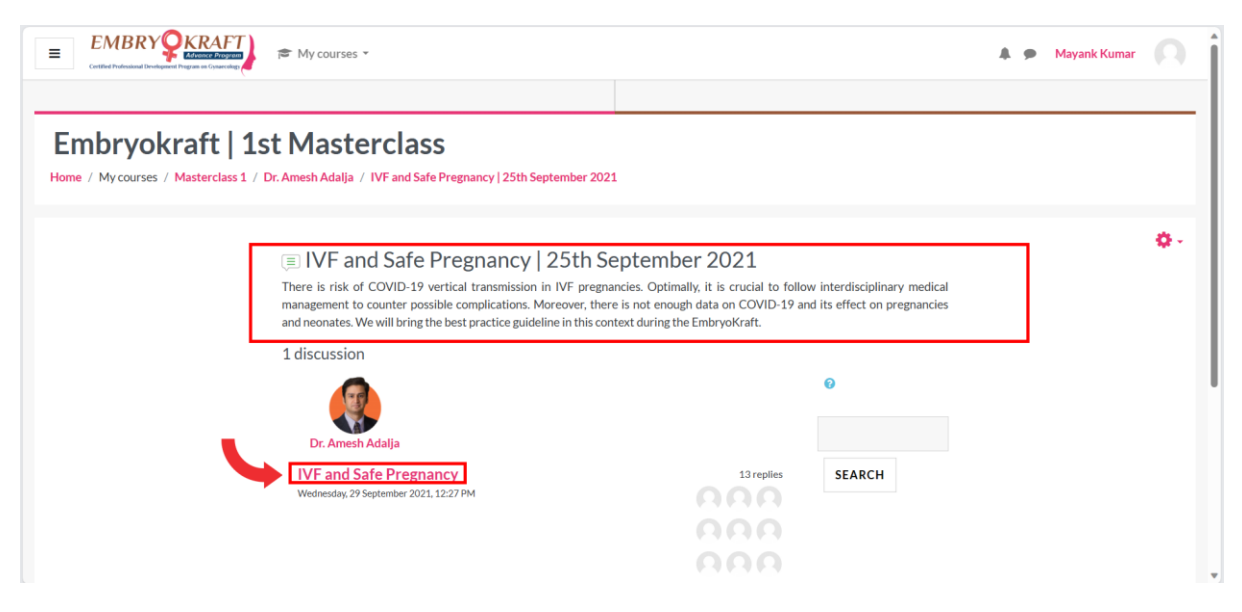

#### Now you can play and listen to lecture.

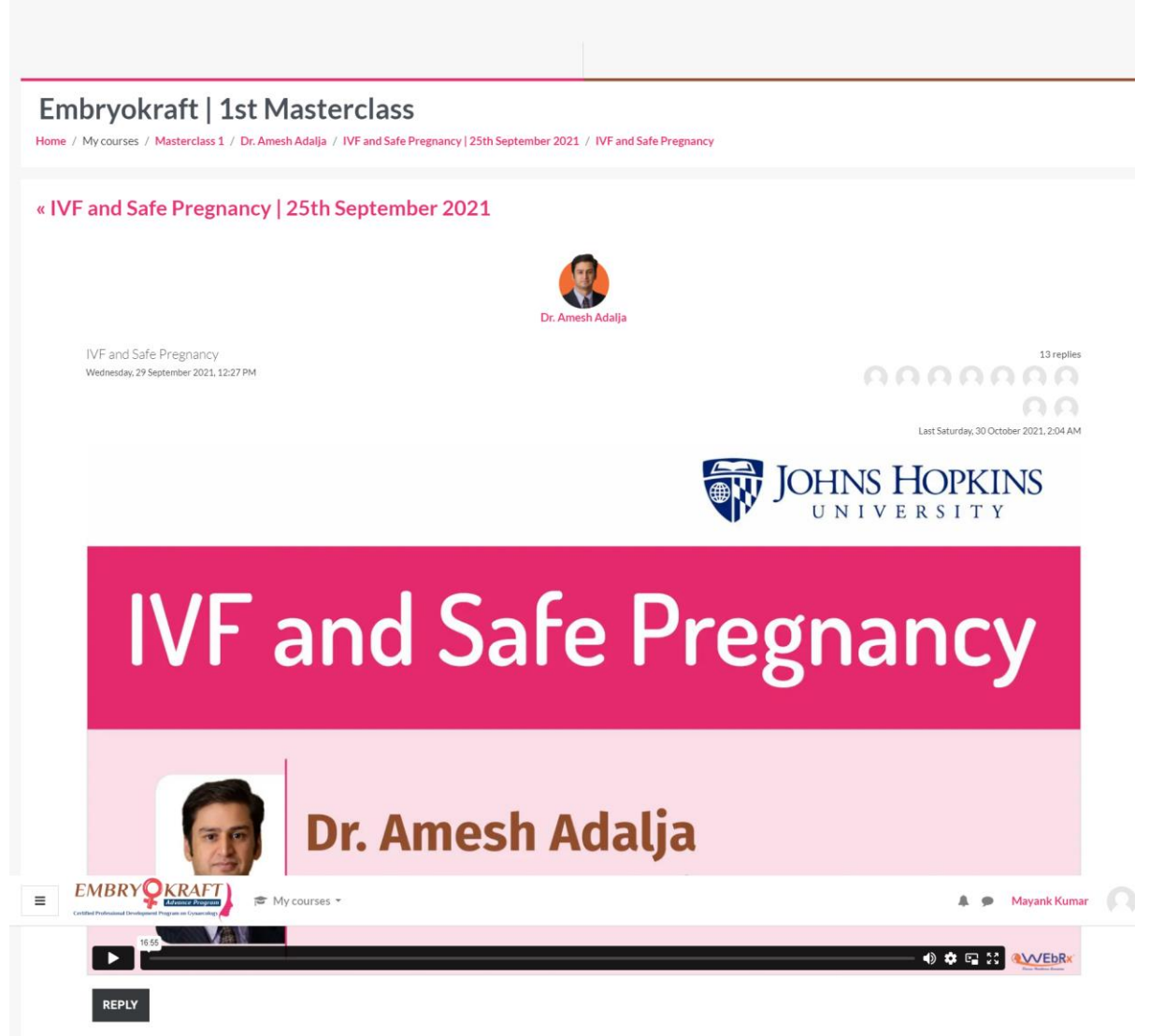

40.....

If you've any question you can reply to the corresponding mentor in same page.

|          | KRAFT<br>Advence Program | j≊ My courses ×                                                                                                    | 4 9                                        | Mayank Kumar   |   |
|----------|--------------------------|----------------------------------------------------------------------------------------------------|--------------------------------------------|----------------|---|
|          |                          | Post by Marits Ferdaud<br>Re: IVF and Sofe Pregnancy<br>Thank you very much for your excellent lecture. Do you have any data if someone took Covid vaccine in First trimester what a<br>this fetus? | Saturday, 30 Octobe<br>re possiblities may | 12021, 2:04 AM |   |
| Add your | reply                    | Your subject                                                                                                    |                                            |                |   |
|          |                          | Type your post                                                                                                    |                                            | ł.             |   |
|          |                          | Choose Files No file chosen                                                                                                    | Pr                                         | ivate reply 🗆  |   |
|          |                          | SUBMIT CANCEL USE ADVANCED EDITOR AN                                                                                                    | ID ADDITIONAL                              | OPTIONS        | * |

Again, you can click on Home button to redirect to the home page and to view other master classes lectures.

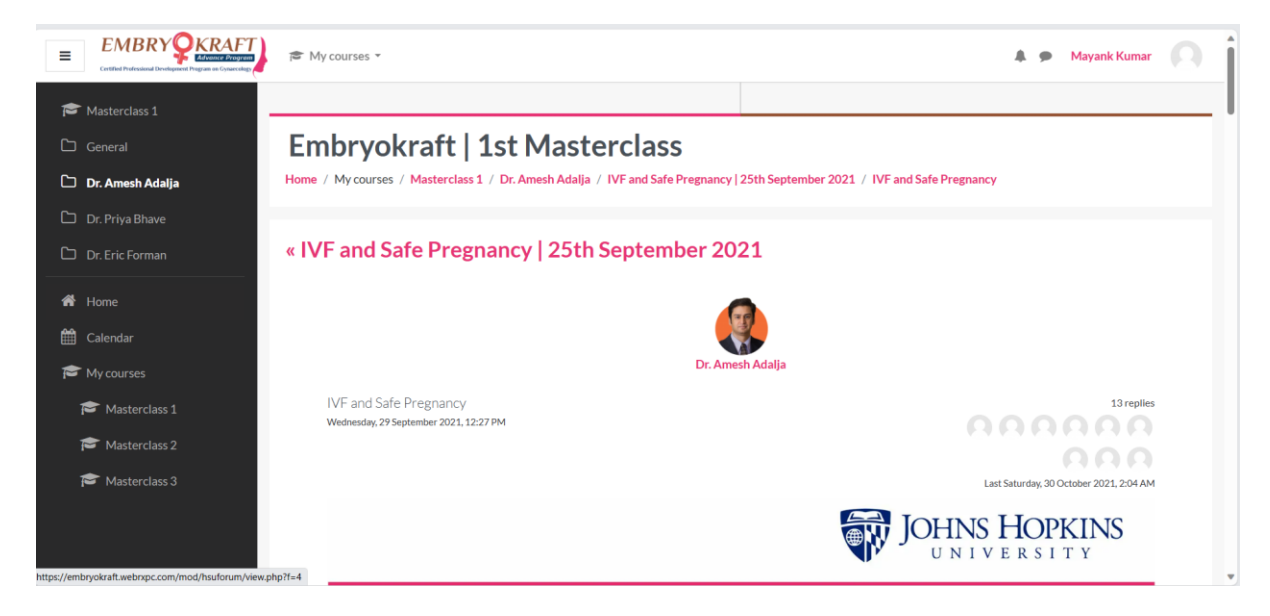